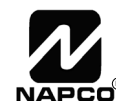

333 Bayview Avenue Amityville, New York 11701 For Sales and Repairs, (800) 645-9445 For Technical Service, (800) 645-9440 Publicly traded on NASDAQ Symbol: NSSC

© NAPCO 2005

# NAPCO FREEDOM Garage Touchpad & Garage Motor Sensor INSTALLATION INSTRUCTIONS

WI1451 10/05

#### **GENERAL DESCRIPTION**

The NAPCO Freedom Home Protection System, a revolutionary new concept in residential security, combines intuitive interactive arming with a passive disarming scheme, providing a system which is not only effortless to use, but also virtually false alarm resistant during the arming and disarming sequences.

For those who own automatic garage door openers and who regularly exit their homes through their garage, the expandable Freedom system allows for the addition of a special F-TPG Garage Door Touchpad, allowing arming and easy exit through the garage door.

The F-TPG Garage Touchpad system is armed with a simple push of a button (**STAY** or

[AWAY]) on the Touchpad control module (shown

at right), followed by the closing of the outside garage door. To disarm, simply open the garage door with the existing remote-controlled opener.

The microprocessor controlled F-TPG Garage Touchpad is designed to be connected to the existing automatic garage door opener hardware, using information provided by a garage door magnetic contact (magnet and sensor), a "F-GDMS" Garage Motor Sensor (connected to the garage door opener power cord) and a builtin PIR motion sensor ensuring fool-proof operation.

The garage door magnetic contact, which can be mounted in a variety of locations, senses the state of the outside garage door (closed or open) and sends this information to the microprocessor, where the decision is made to arm or disarm the system.

The F-GDMS Garage Motor Sensor is connected in series with the existing garage door opener power cord, and ensures that the garage door is always opened with the garage door motor--protecting against garage door kick-in. If the garage door magnetic contact detects that the garage door has been opened without the garage door motor being used, the system will initiate an entry delay sequence, and must be disarmed using an F-IFOB within the entry delay time.

The F-TPG Garage Touchpad's integral wide-angle PIR motion sensor acts as an occupancy sensor that provides the microprocessor with activity information which prevents the user from making errors during the critical exit and entry periods. For example, if the User presses the AWAY button, opens and closes the garage door but does not leave, the PIR will sense the User's presence in the garage and automatically default to STAY mode arming, preventing a false alarm.

If the system is armed in the AWAY mode, the F-TPG Garage Touchpad PIR will generate an alarm if an intruder is

READY STAY AWAY BYPASS SILENCE

detected. After an alarm, the system may only be silenced by inserting the F-IFOB digital key into the F-IFOB slot on the F-TPG Garage Touchpad.

By allowing this level of system control without traditional numeric keypad interaction, the Freedom System will provide a significant reduction in false alarms due to user error and also provide comfortable use of the system to those customers whose technophobic tendencies would prevent them from arming and disarming the system using a traditional keypad.

The Freedom System also prevents the arming of the alarm system if all deadbolts in the home are not engaged, a high security feature normally found only in very elaborate high-end installations.

#### INSTALLATION

The Freedom system utilizes the home's existing garage door opener and requires only that the F-GDMS Garage Motor Sensor be placed in series with the 110VAC garage door opener electrical cord and the 110VAC outlet. This sensor, used in conjunction with the garage door magnetic contact, enables the system to detect operation of the garage door opener motor and the status of the garage door (open or closed). Simply remove the garage door motor electrical cord from its outlet, plug in the F-GDMS Garage Motor Sensor, secure with a screw (same as a standard transformer) and plug the power cord into the F-GDMS. The garage door magnetic contact is installed on the door and wired to the F-TPG Garage Touchpad. The Touchpad installs on a 4-wire bus and also includes an integral siren that produces 85 dB (at 10 feet).

The F-TPG Garage Touchpad includes 2 on-board zone inputs, one for the garage door magnetic contact and one for an auxiliary device such as a motion sensor, glass-break detector or other device. In just about the same time it takes to install a traditional keypad, this comprehensive module comprising of the F-TPG Garage Touchpad, F-GDMS, garage door magnetic contact, motion sensor and siren can be installed.

**NOTE:** If protecting a door or window with glass panels or side lights, an acoustic glass-break sensor (connected to the F-TPG Garage Touchpad Aux. Zone) should be installed to insure the integrity of the system.

#### POWER

The F-TPG Garage Touchpad is powered by the keypad bus of the F-8 Panel. Each F-TPG Garage Touchpad draws 55mA (nominal) at 12V DC and an additional 105mA in alarm. Deduct these values from the system standby current, as described in the wiring diagram.

This manual contains the Installation Instructions for the Freedom F-TPG Garage Touchpad & F-GDMS Garage Door Motor Sensor. It is intended to be used in conjunction with the Freedom F-8 Panel Installation Instructions (WI1431) and Freedom F-8 Panel Programming Instructions (WI1432).

# Installing the Freedom F-TPG Garage Touchpad

Select a mounting area that provides a proper field of view for the Touchpad PIR sensor. The Touchpad PIR should **not** be placed opposite windows (see page 4 for more information). **Note:** To increase clarity, illustrations do not display door opener motor mechanisms.

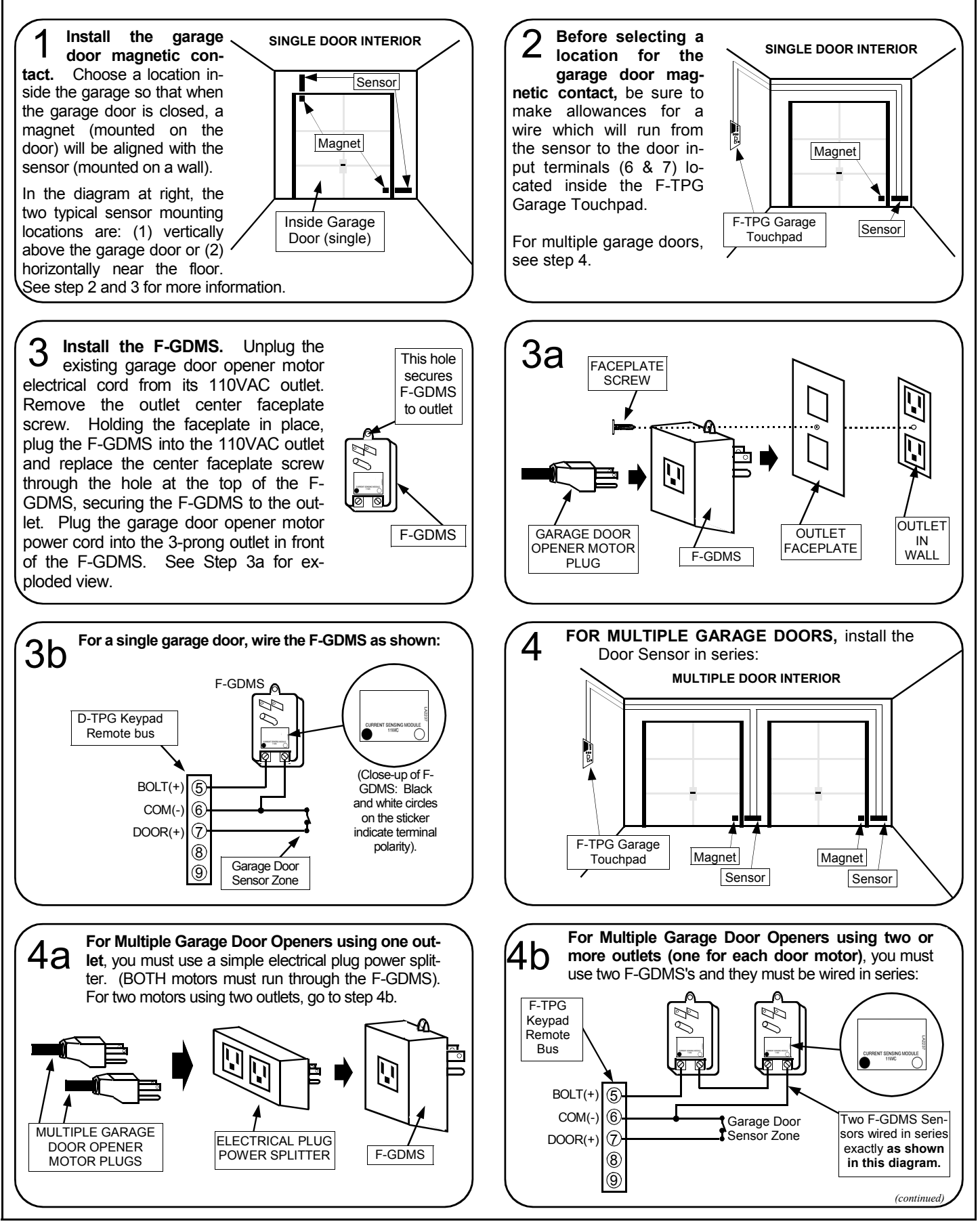

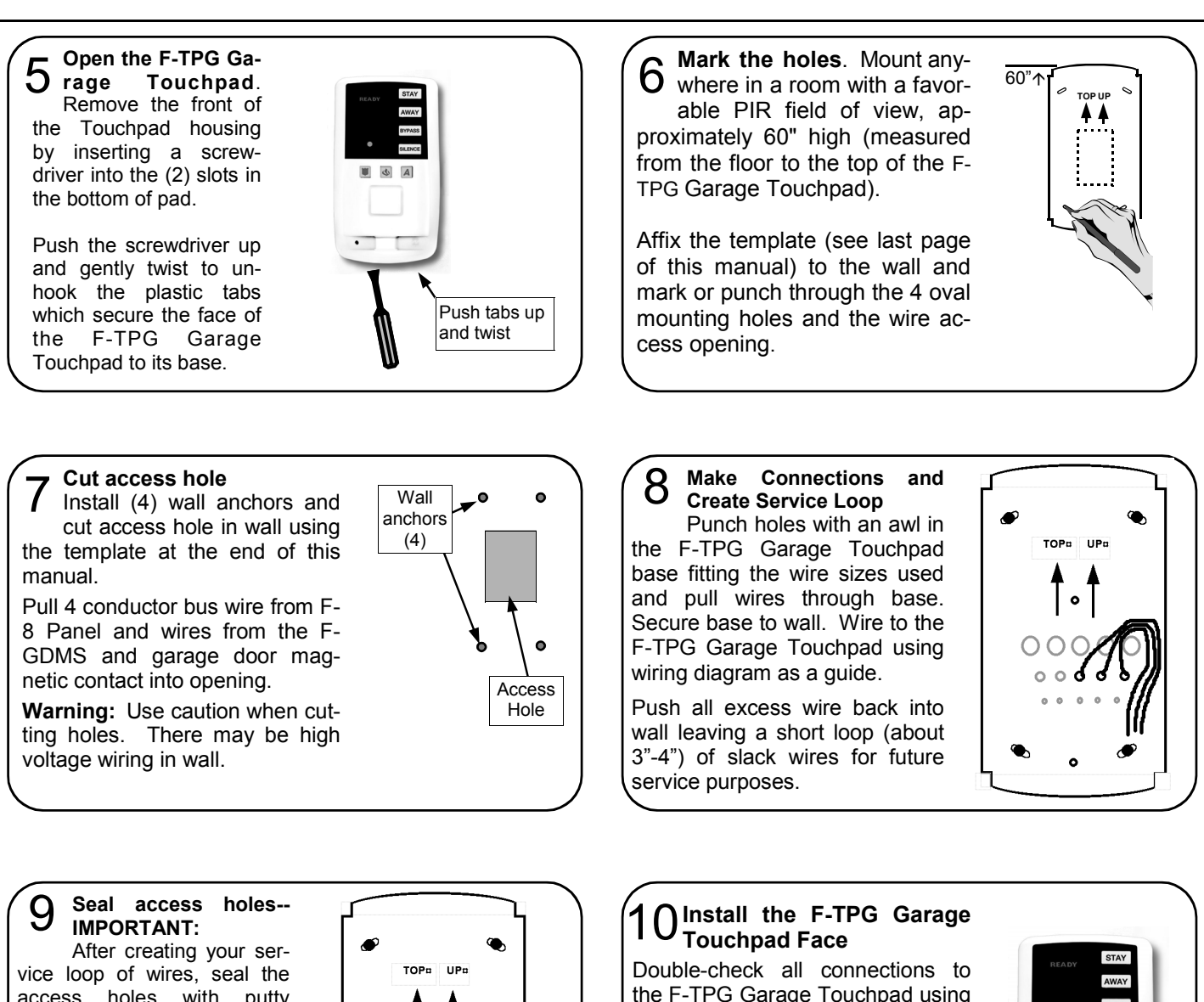

vice loop of wires, seal the access holes with putty (supplied) to ensure F-TPG Garage Touchpad is air tight. This important step is necessary to prevent air drafts from entering the Touchpad from the wall cavity.

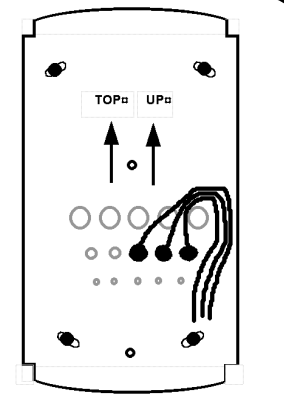

**1 TEST THE SYSTEM.** Always test the operation of the F-TPG Garage Touchpad and the garage door(s) to ensure the system arms and disarms properly.

**SPECIAL TEST FOR MULTIPLE GARAGE DOORS:** In the special case of two or more garage doors which operate *simultaneously*, (i.e. with one remote control), with separate door motors powered by separate AC outlets, a failure to arm/disarm could be due to an "out of phase" condition. Re-wire by reversing the wires on one F-GDMS as shown in step 12 and re-test the system.

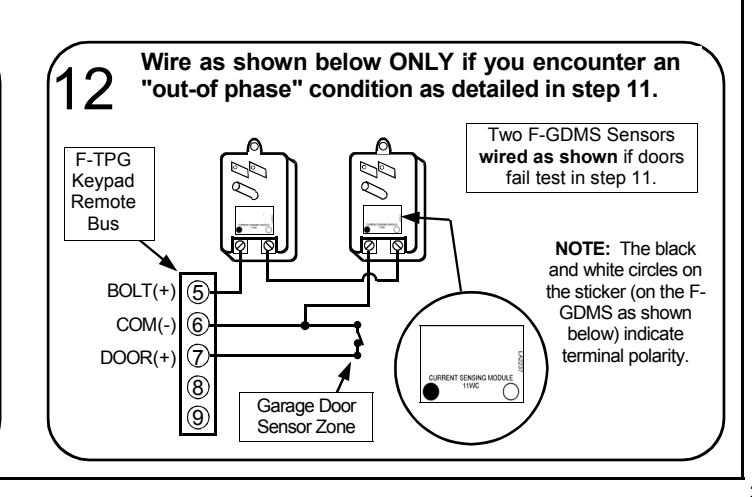

the wiring diagram as a guide. Snap the front of the Touchpad

onto the base by first inserting the

2 slots in the top onto the corre-

sponding tabs on the base and

then snapping the bottom into

place.

# **INSTALLATION METHODS**

There are three acceptable methods to install a F-TPG Garage Touchpad system. All three methods require the following devices: F-8 Control Panel, F-TPG, F-GDMS, GEM-RECVB-XP8 (wireless receiver), between one and four GEM-KEYF-LR Keyfobs and either one or two relays suitable for the application. **Note:** In the approved methods listed below, you must use the GEM-KEYF-LR Keyfob to disarm the system when armed Away. Any other method of opening the garage door (such as using the standard garage door remote control transmitter, or the normally-open door button) will initiate Entry Delay, in which case you must use the F-IFOB key to disarm the system before it initiates an alarm.

Method 1: One garage door with no GEM-OUT8 required. (No other uses of the PGM are required)

- 1) Program [67-3]. "GEM-KEYF-LR". Allows the system accept a GEM-KEYF-LR.
- 2) Program [67-4] "UL F-TPG". Prevents a malfunctioning garage door opener from disarming the system by requiring the pressing of a F-TPG AUX button 10 seconds prior to disarming. Also prevents the Keyfob from disarming unless the garage door opens.
- Program [6], "Momentary PGM", in the AUX 1 position of each F-TPG in the system. WIRE AS SHOWN IN DIAGRAM "Approved Method 1".

Method 2: One garage door with GEM-OUT8 required. (Other uses of the PGM are required)

- 1) Program [67-3]. "F-TPG". Allows the system accept a F-TPG.
- Program [67-4]. "UL F-TPG". Prevents a malfunctioning garage door opener from disarming the system by requiring the pressing of a GEM-KEYF-LR AUX button 10 seconds prior to disarming. Also prevents the Keyfob from disarming unless the garage door opens.
- 3) Program [6], "Momentary PGM", in the AUX 1 position of each F-TPG in the system.
- 4) Program [26-2] "Enable GEM-OUT8".

WIRE AS SHOWN IN DIAGRAM "Approved Method 2".

Method 3: Two garage doors with GEM-OUT8.

- 1) Program [67-3]. "GEM-KEYF-LR". Allows the system accept an F-TPG.
- Program [67-4]. "UL F-TPG". Prevents a malfunctioning garage door opener from disarming the system by requiring the pressing of a GEM-KEYF-LR AUX button 10 seconds prior to disarming. Also prevents the Keyfob from disarming unless the garage door opens.
- 3) Program [6], "Momentary PGM", in the AUX 1 and AUX 2 position of each GEM-KEYF-LR in the system.
- Program [26-2] "Enable GEM-OUT8".
   WIRE AS SHOWN IN DIAGRAM "Approved Method 3".

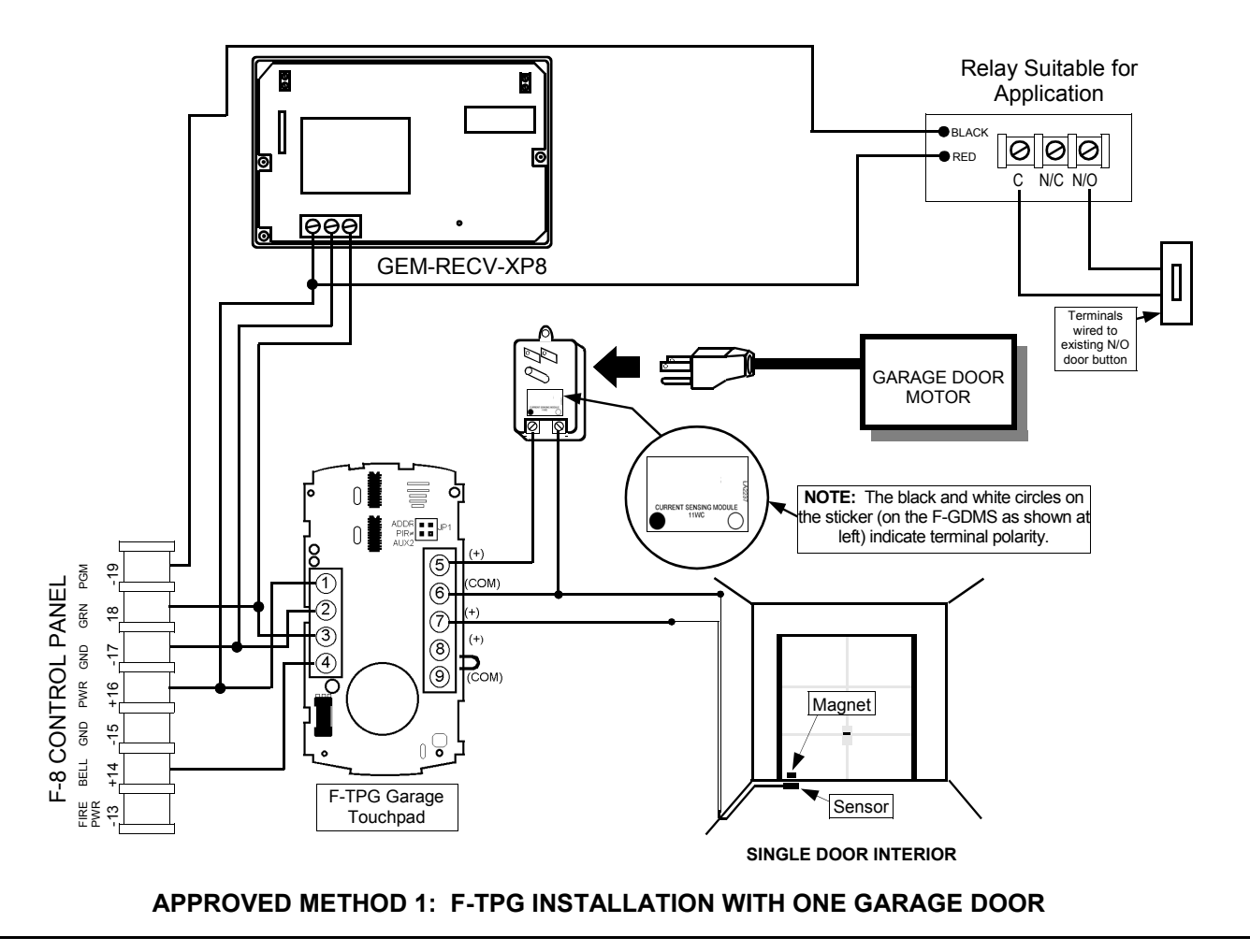

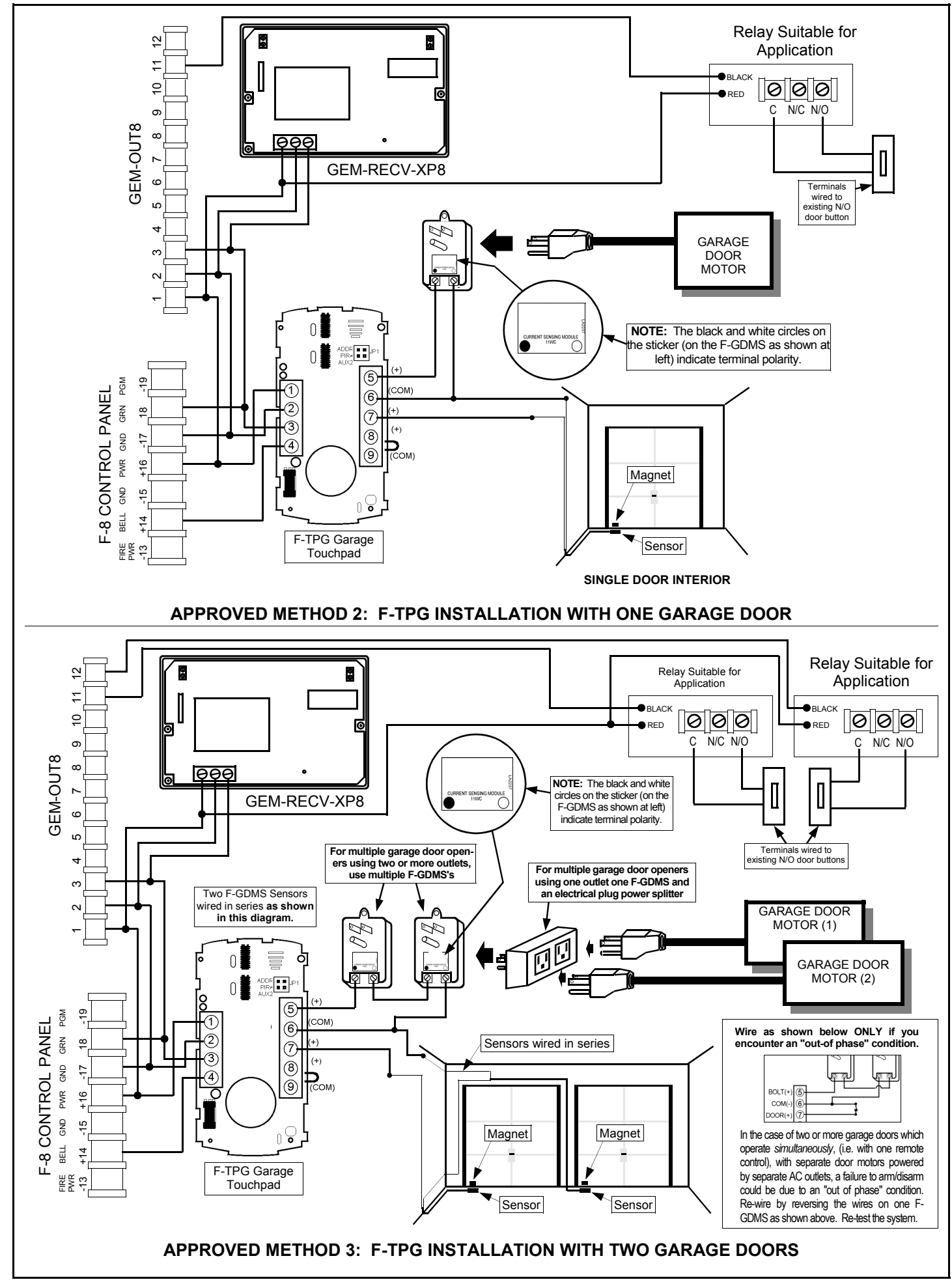

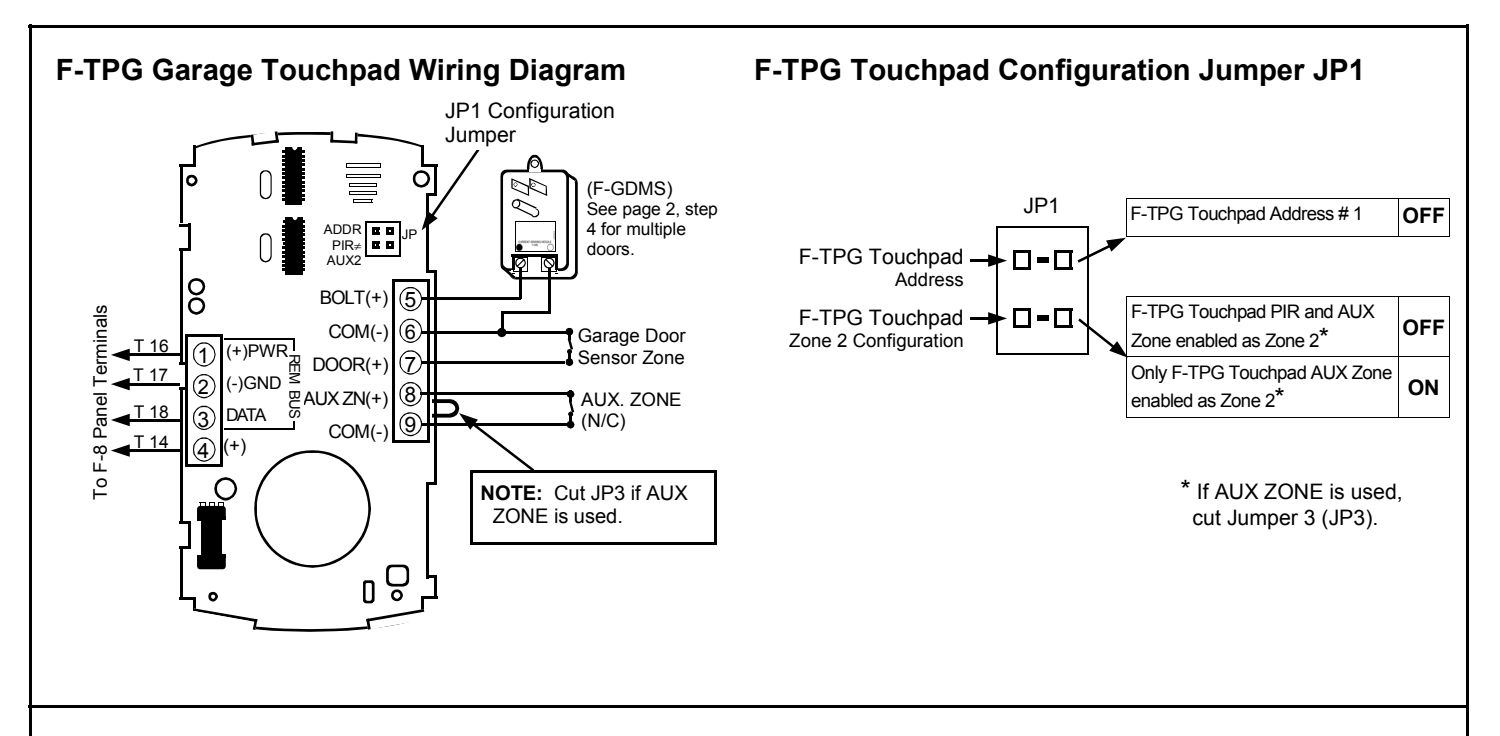

## F-TPG Garage Touchpad Address

The F-TPG Garage Touchpad must be addressed as #1. Therefore, DO NOT INSTALL jumper JP1.1 in the F-TPG Garage Touchpad.

#### F-TPG Touchpad Zone 2 Configuration.

By default (JP1.2 not installed), the F-TPG Garage Touchpad's integral PIR AND the F-TPG Garage Touchpad AUX zone are configured as Zone 2 (or Zone 7 for optional Touchpad 2). A violation of either the F-TPG Garage Touchpad PIR or the AUX zone will cause a Zone 2 alarm if armed AWAY. If the AUX zone is used, the F-TPG Garage Touchpad's JP3 must be cut. See F-TPG Garage Touchpad Wiring Diagram above.

If JP1.2 jumper is installed, Zone 2 will be directed to only the AUX zone (Terminals 8 & 9). In this configuration, the F-TPG Garage Touchpad PIR will function only as an activity sensor and will not provide any protective burglary functions except to prevent an intruder from disarming the system when armed AWAY.

## F-TPG Touchpad Terminal Descriptions

**Terminals 1-3: F-TPG Touchpad Data Bus Terminals** The F-TPG Garage Touchpad communicates to the F-8 Panel via the F-8 Panel's 3-wire keypad bus. Wire the F-TPG Garage Touchpad to the F-8 Panel as shown on wiring diagram. Terminal 1 is + 12 V DC, Term 2 is GND and Term 3 is Data.

#### **Terminal 4: Alarm Output**

Terminal 4 is wired to terminal 14 (+ Bell) of the F-8 Panel to drive the internal alarm sounder of the F-TPG Garage Touchpad upon alarm.

#### Terminal 5 & 6: Garage Door Motor Sensor (F-GDMS)

Terminals 5 & 6 are the connections for the Garage Door Motor Sensor (F-GDMS). The 2 terminals of the Garage Door Motor Sensor are wired to terminals 5 & 6. For multiple doors, see page 2 step 4.

#### Terminal 6 & 7: Zone 1-Garage Door Magnetic Contact

Terminals 6 & 7 are the connections for the garage door magnetic contact.

#### Terminal 8 & 9: Zone 2-Aux. Zone

Terminals 8 & 9 are the connections for the Aux Zone. This zone may be wired to a motion sensor, glass-break sensor, or a magnetic contact. If not used, the zone must be shorted. If a powered device is to be used, use terminal 1 (+ PWR) and 2 (GND) for power. Install JP1.2 jumper to disable the F-TPG Garage Touchpad PIR and enable AUX Zone as system Zone 2 (or Zone 7 for optional Touchpad 2).

## **Emergency Button Decals**

Position as follows:

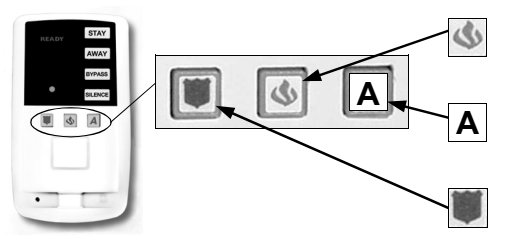

**Flame =** Fire Emergency (apply to middle button).

A = Auxiliary Emergency (optional) (apply to right button).

**Shield** = Police Emergency (apply to left button).

# **TOUCHPAD PIR**

The F-TPG GARAGE TOUCHPAD includes an integral PIR sensor which provides the following system functions:

#### Activity Sensor

The PIR is always gathering activity information which provides the system with data that is used to insure proper use of the system and prevent user errors. For example, if the user presses the AWAY button, opens and closes the garage door but does not leave, the PIR will sense the user's presence in the garage and automatically default to STAY mode arming, preventing a false alarm. If additional PIR sensors are installed, the activity of these sensors will also be included in these decision making processes.

#### **Intrusion Protection Device**

When the system is armed AWAY, the PIR provides intrusion protection with a range of 25' at a 90° pattern of protection. An intruder detected in this protected area will cause a Zone 2 alarm (or Zone 8 alarm for TP #2) with a corresponding central station report and audible alarm. **NOTE:** If Touchpad PIR Intrusion Protection is not desired, it may be disabled by installing configuration jumper JP1.2.

#### **Pet Protection**

The F-TPG Garage Touchpad is provided with a Pet Alley Lens installed, creating a low-sensitivity zone close to the ground that will not detect pets under 24" in height. **Note:** For installations with pets, additional perimeter and/or interior protection may be required to ensure system integrity.

#### Anti-Tamper Protection

The Touchpad PIR also includes 2 side beams which provide tamper protection. These side beams provide a 170° pattern of protection, which is intended to prevent an intruder from walking along the wall towards the Touchpad. If an intruder is detected in the Anti-Tamper zone, the system will be put into a lockout state for a period of several minutes, during which the system may only be disarmed with an F-IFOB. In cases where an extremely large signal is generated in the Anti-Tamper zone, an actual Zone 2 alarm (or zone 8 alarm for TP #2) may occur.

**NOTE:** If there are windows on the wall on which the Touchpad is mounted, they should remain closed while system is armed in order to prevent a draft from causing an Anti-Tamper condition.

- If the garage door opener can be accessed from an area that is not covered by the pattern of protection provided by the Touchpad PIR, then additional protection is required. This may include protecting other doors and windows or additional space protection.
- If the Touchpad is installed adjacent to a door with glass panels or side lights, a glass-break sensor (connected to the F-TPG Garage Touchpad Aux. Zone) should be installed to insure the integrity of the system.

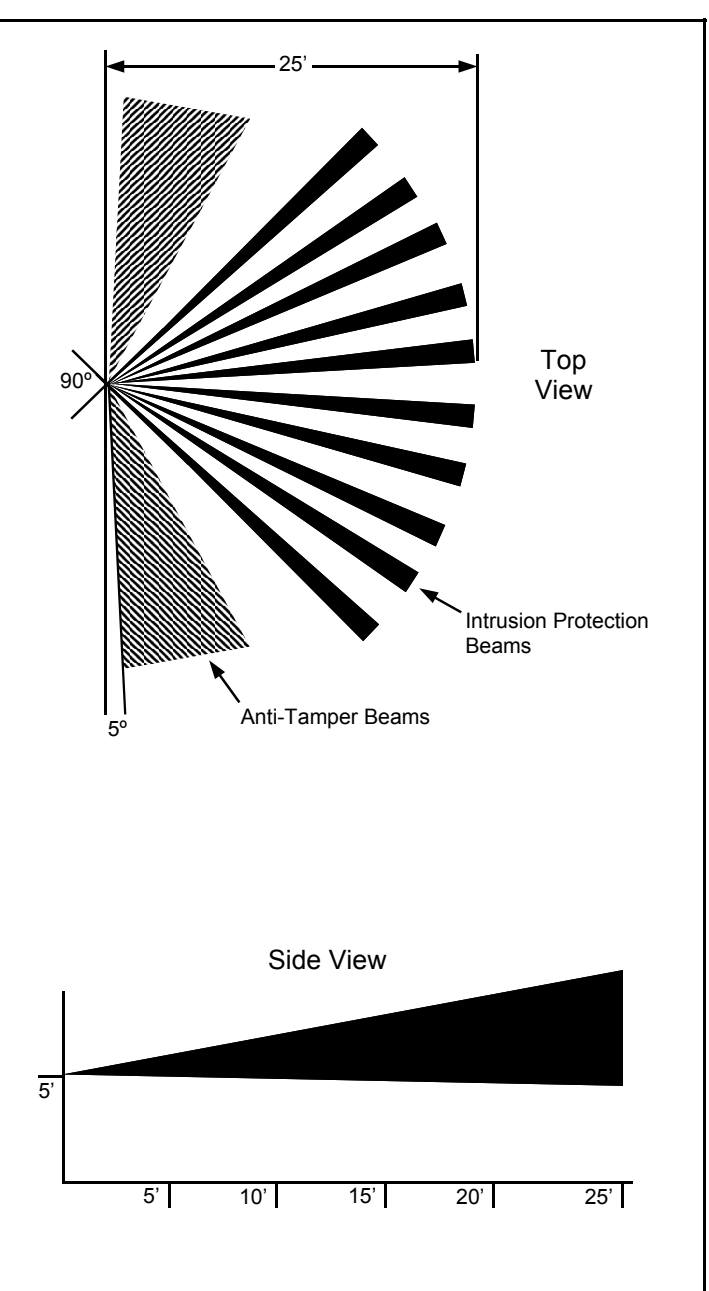

| <b>PROGRAM THE GEM-KEYF-LR FOR GARAGE DOOR CONTROL</b><br>Program the GEM-KEYF-LR Keyfob by entering the 7 digit RF ID# printed on the label on the transmitter, along with the options for the A1 and A2 buttons to control up to two garage door motors. |                                                                                         |                                                                                         |
|----------------------------------------------------------------------------------------------------|-----------------------------------------------------------------------------------------|-----------------------------------------------------------------------------------------|
| Keyfobs                                                                                                    | RF ID # A1 A2                                                                           |                                                                                         |
| 81 Keyfob 1: Press RESET 8A 1                                                                                                    |                                                                                         | PROGRAM<br>KEYFOB BUTTONS                                                               |
| 82 Keyfob 2: Press RESET 8A 2                                                                                                    |                                                                                         | Enter a "6" for Garage Door #1<br>Control (activated by A1 button)<br>in the A1 column. |
| 83 Keyfob 3: Press RESET 8A 3                                                                                                    |                                                                                         | Enter another "6" for Garage<br>Door #2 control (activated A2                           |
| 84 Keyfob 4: Press RESET 8A 4                                                                                                    |                                                                                         | button) in the A2 column.                                                               |
| <ol> <li>Enter Installer Program Mode.</li> <li>Select Keyfob number 1 (address 81).</li> <li>Enter RF ID number: Press <a>O</a> </li> <li>Enter Option 6 for each Keyfob button</li> </ol>                                                                | Press reset (beeps) 3 1 (beeps).<br>1 5 * 3 0 0 (beeps)<br>: Press 6 (beeps) 6 (beeps). | ).                                                                                      |
|                                                                                                    |                                                                                         |                                                                                         |
|                                                                                                    |                                                                                         |                                                                                         |

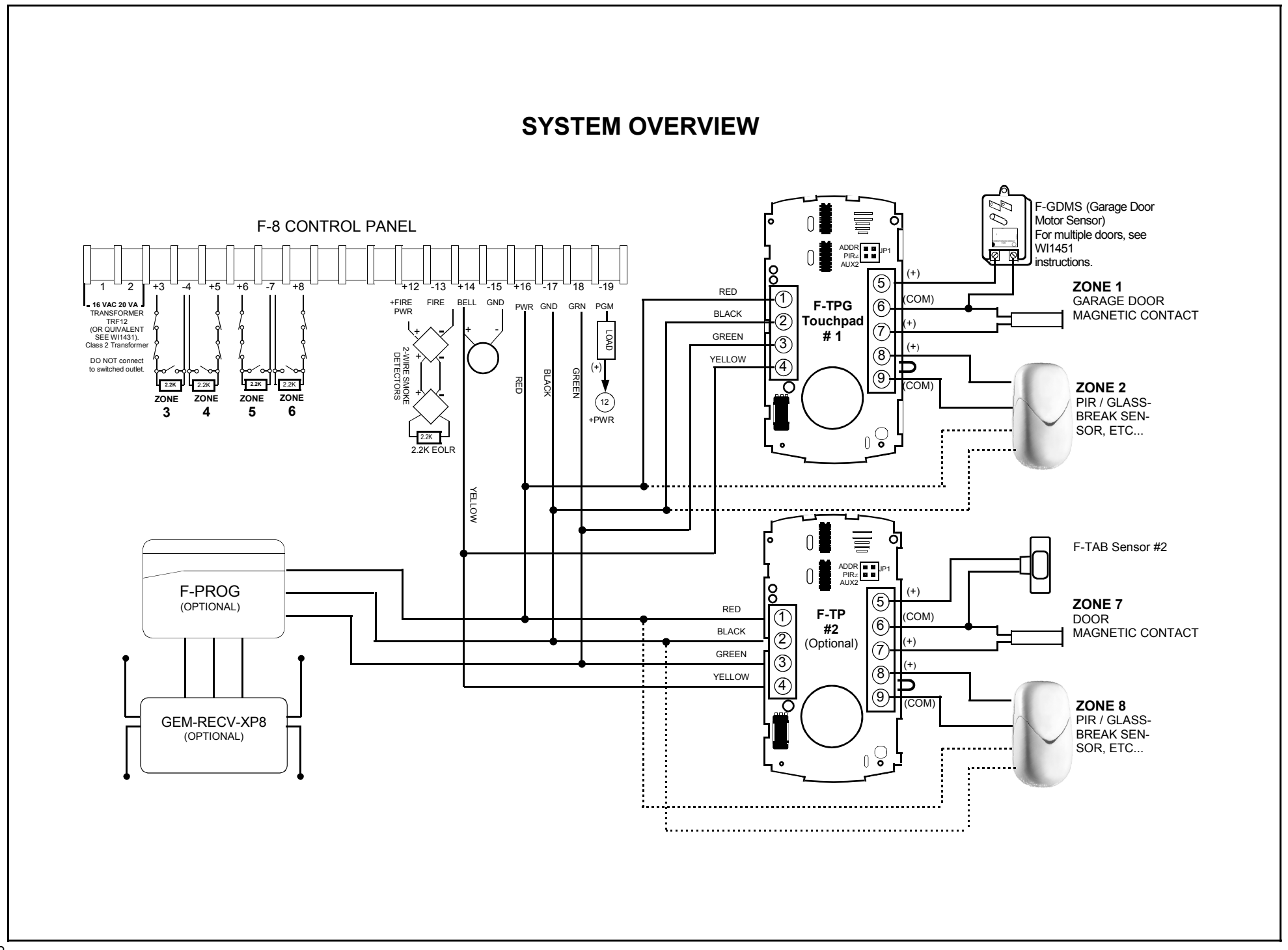

# NOTES

# THIS PAGE INTENTIONALLY LEFT BLANK

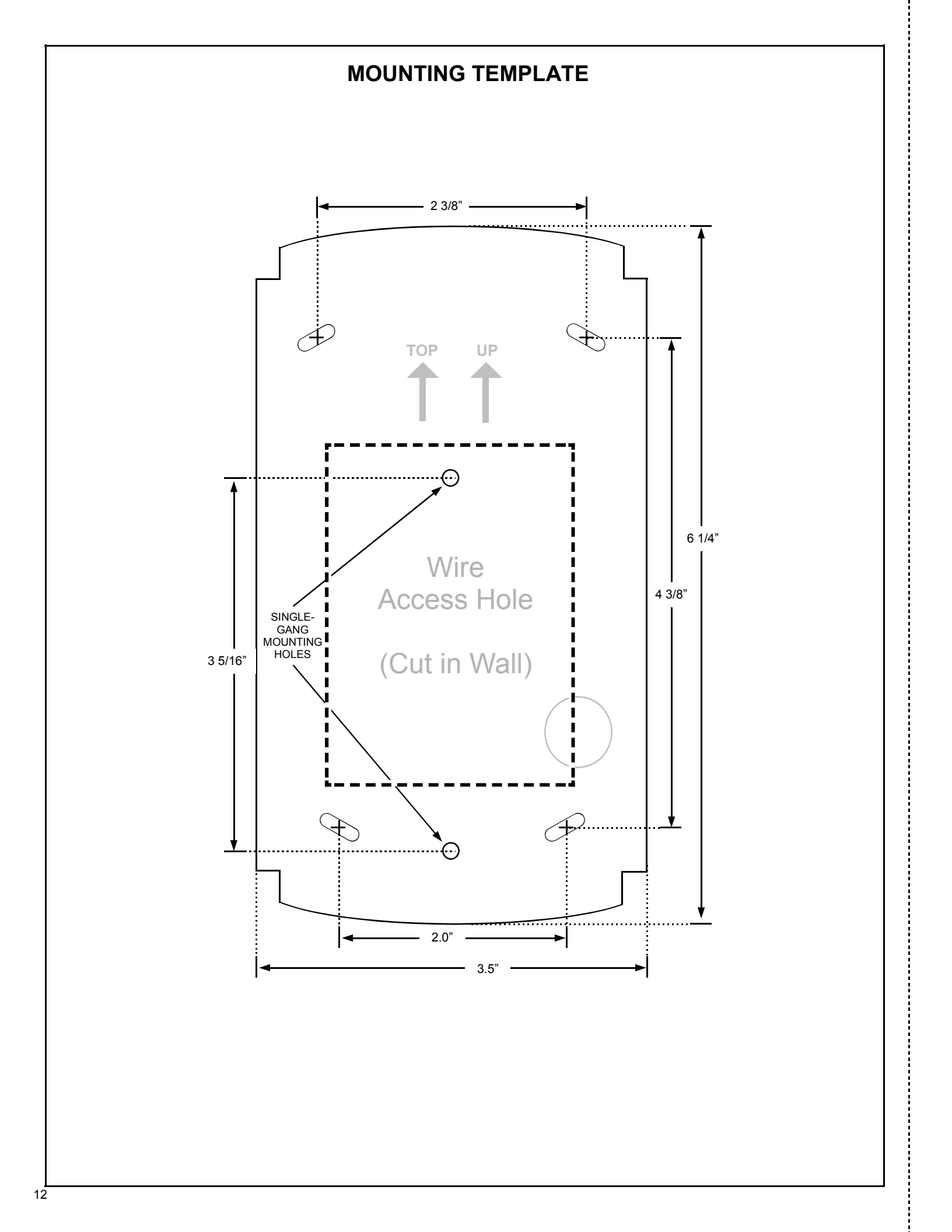